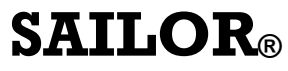

by Thrane & Thrane

## TT-3026D/M/S easyTrack Transceiver Installation Manual

Copyright© Thrane & Thrane A/S ALL RIGHTS RESERVED 2006, Thrane & Thrane A/S

Information in this document is subject to change without notice and does not represent a commitment on the part of Thrane & Thrane A/S.

Document number: 98-121787

Revision: B

Release Date: 24<sup>st</sup> of April 2006

This page is intentionally left blank

#### SAFETY SUMMARY

The following general safety precautions must be observed during all phases of operation, service and repair of this equipment. Failure to comply with these precautions or with specific warnings elsewhere in this manual violates safety standards of design, manufacture and intended use of the equipment.

Thrane & Thrane A/S assumes no liability for the customer's failure to comply with these requirements.

#### **MICROWAVE RADIATION HAZARDS**

During transmission this unit radiates microwaves from the antenna. This radiation may be hazardous if exposed directly to humans close to the antenna. Make sure that nobody is closer than the recommended minimum safety distance of 1 ft. (0.3 meters) during use of the transceiver.

#### **KEEP AWAY FROM LIVE CIRCUITS**

Operating personnel must not remove equipment covers. Only qualified maintenance personal must make component replacement and internal adjustment. Under certain conditions, dangerous voltages may exist even with the cable removed. To avoid injuries, always disconnect power and discharge circuits before touching them. This page is intentionally left blank

| REVISION HISTORY |            |      |         |                         |
|------------------|------------|------|---------|-------------------------|
| Rev.             | Date       | App. | Section | Description / Remarks   |
| A                | 2005-04-25 |      |         | Document created        |
| В                | 2006-04-24 |      |         | General document update |
|                  |            |      |         |                         |
|                  |            |      |         |                         |
|                  |            |      |         |                         |
|                  |            |      |         |                         |
|                  |            |      |         |                         |
|                  |            |      |         |                         |
|                  |            |      |         |                         |
|                  |            |      |         |                         |
|                  |            |      |         |                         |
|                  |            |      |         |                         |
|                  |            |      |         |                         |
|                  |            |      |         |                         |
|                  |            |      |         |                         |
|                  |            |      |         |                         |
|                  |            |      |         |                         |
|                  |            |      |         |                         |

<sup>©</sup> Thrane & Thrane A/S

This Document and any other appended documents and drawings are of © copyright to Thrane & Thrane A/S. It contains proprietary information which is disclosed for information purposes only. The contents of this document shall not in whole or in part be used for any other purpose; be disclosed to any member of the recipients organisation not having a need to know such information or to any third party, individual, organisation or Government; be stored in any retrieval system or be produced or transmitted in any form by photocopying or any optical, mechanical or other means without prior permission of Thrane & Thrane A/S.

# List of Contents:

| 1 |     | Introduction                            | 11         |
|---|-----|-----------------------------------------|------------|
|   | 1.1 | Initial Inspection                      | . 12       |
|   | 1.2 | Storage                                 | . 13       |
|   | 1.3 | Repacking for shipment                  | . 13       |
|   | 1.4 | Additional manuals                      | . 14       |
|   | 1.5 | Abbreviations                           | . 14       |
| 2 |     | System Description                      | 15         |
|   | 2.1 | TT-3026D/M/S easyTrack Transceiver      | . 16       |
|   | 2.2 | TT-3616D Interconnection Box            | . 17       |
|   | 2.3 | TT-3042E Distress Alarm Box             | . 17       |
|   | 2.4 | EasyMail                                | . 18       |
|   | 2.5 | Accessories                             | . 19       |
| 3 |     | Registration                            | . 20       |
| 4 |     | Hardware Installation                   | 23         |
|   | 4.1 | Installation of TT-3026D/M/S            | . 23       |
|   | 4   | .1.1 Mounting options                   | . 23       |
|   |     | 4.1.1.1 Drilled holes on a flat surface | . 24       |
|   |     | 4.1.1.2 Pole mount 1"                   | . 24       |
|   |     | 4.1.1.3 Adjustable Pole/Railing Mount   | . 25       |
|   | 4   | .1.2 Antenna Mounting Conditions        | . 25       |
|   | 4   | .1.3 Safety Distance for Antenna Units  | . 27       |
|   | 4.2 | Wiring the easyTrack System             | . 27       |
|   | 4   | .2.1 Grounding                          | . 28       |
|   | 4   | .2.2 Remote on/off                      | . 28       |
|   | 4   | .2.3 Power Connection                   | . 29       |
|   | 4   | .2.4 Power Requirements                 | . 29       |
|   | 4   | .2.5 General Purpose I/O Ports          | . 29       |
|   | 4.3 | Interconnection box 11-3616D            | . 30       |
|   | 4.4 | DTE connection via DB9 female connector | . 38       |
|   | 4.5 |                                         | . 39       |
|   | 4.0 | 11-3042E Inmarsat-C Distress Alarm Box  | . 40       |
|   | 4   | 6.2 Connecting one Distrogg Alarm Por   | . 41       |
|   | 4   | 6.3 Connecting two Distress Alarm Box   | . 41<br>// |
|   | 4   | .6.4 Additional huzzer and clear hutton | . 44<br>45 |
|   | 4.7 | Technical Specification                 | . 46       |
|   |     |                                         |            |

| 5 |      | Software Installation               | 49 |
|---|------|-------------------------------------|----|
|   | 5.1  | About easyMail                      |    |
|   | 5.2  | Before you install                  |    |
|   | 5.3  | easyMail installation               |    |
|   | 5.4  | Running easyMail for the first time | 55 |
|   | 5.5  | easyMail basic setup                | 57 |
|   | 5.6  | Getting new versions of easyMail    | 59 |
| 6 |      | Test of the system                  | 60 |
|   | 6.1  | Link test                           | 60 |
|   | 6.2  | Alarm box test                      | 61 |
| 7 |      | Maintenance guidelines              | 63 |
|   | 7.1  | Handling Precautions                | 63 |
| 8 |      | Appendix A                          | 64 |
|   | 8.1  | Mounting stencil                    | 64 |
| 9 |      | Appendix B                          | 65 |
|   | 9.1  | Interconnection box TT-3616B        | 65 |
| 1 | 0    | Appendix C                          | 69 |
|   | 10.1 | AWG to Metric Conversion Chart      | 69 |

# List of Figures:

| Figure 1 TT-3026D/M/S easyTrack Transceiver                 | 12 |
|-------------------------------------------------------------|----|
| Figure 2 EasyTrack System example                           | 15 |
| Figure 3 TT-3026D/M/S easyTrack Transceiver                 | 16 |
| Figure 4 TT-3616D Interconnection Box                       | 17 |
| Figure 5 TT-3042E Distress Alarm Box                        | 18 |
| Figure 6 Page 1 of the Service Activation Registration Form | 21 |
| Figure 7 Minimum easyTrack system                           | 23 |
| Figure 8 1" Pole mounting                                   | 24 |
| Figure 9 Vertical and Horizontal adjustable pole mount      | 25 |
| Figure 10 Viewing Angle to the Horizon                      | 26 |
| Figure 11 Mounting near pole or funnel (overhead view)      | 27 |
| Figure 12 Outside view of TT-3616D                          | 31 |
| Figure 13 Inside view of TT-3616D                           | 31 |
| Figure 14 Recommended free space around TT-3616D            | 32 |
| Figure 15 Drill template. All measures in mm                | 33 |
| Figure 16 Wire tool                                         | 34 |
| Figure 17 Power cable connections                           | 36 |
| Figure 18 Transceiver cable preparation                     | 37 |
| Figure 19 Preparation for grounding of the cable screen     | 37 |
| Figure 20 Fixation of the transceiver cable in TT-3616D     | 38 |
| Figure 21 Mounting of transceiver cable wires               | 38 |
| Figure 22 Sub-D with screw terminals                        | 39 |
| Figure 23 Connection using long cables                      | 40 |
| Figure 24 Connecting the TT-3042E Distress Alarm Box        | 42 |
| Figure 25 Cable connections inside the TT-3042E             | 43 |
| Figure 26 Connecting two TT-3042E Distress Alarm Boxes      | 44 |
| Figure 27 Connecting the optional Buzzer and Clear Button   | 45 |
| Figure 28 easyMail with no connection to easyTrack          | 55 |
| Figure 29 easyMail connected to easyTrack.                  | 56 |
| Figure 30 Example of Mobile number                          | 57 |
| Figure 31 The login menu                                    | 58 |
| Figure 32 Example when logged in to East Atlantic           | 58 |
| Figure 33 Choose your Service Provider                      | 58 |
| Figure 34 Land Earth Station setup                          | 59 |
| Figure 35 The link test dialog                              | 60 |
| Figure 36 Distress test mode                                | 61 |
| Figure 37 Mounting stencil                                  | 64 |

| Figure 38 Interconnection box                      | 65 |
|----------------------------------------------------|----|
| Figure 39 Interconnection Box Interior Arrangement | 66 |

## List of Tables:

| Table 1 Answers to selected questions in SARF  | 22 |
|------------------------------------------------|----|
| Table 2 Antenna Safe Distance                  | 25 |
| Table 3 Radiated intensity                     | 27 |
| Table 4 Cable pin assignment                   | 28 |
| Table 5 Typical cable resistance               | 35 |
| Table 6 Sub-D wire connections                 | 39 |
| Table 7 TT-3026D/M/S Technical Spectifications | 47 |
| Table 8 TT-3042E Technical Specifications      | 48 |
| Table 9 Transceiver Cable Terminal Block       | 67 |
| Table 10 Power & I/O Cable Terminal Block      | 68 |
| Table 11 AWG to Metric Conversion Chart        | 70 |

# **1** INTRODUCTION

This manual provides instructions for installing a TT-3026D/M/S easyTrack Mini-C Transceiver. There are variations of the easyTrack system:

- The TT-3026M for maritime tracking or SCADA use.
- The TT-3026S for maritime use where reception of SafetyNet messages are required<sup>1</sup>.
- The TT-3026D for maritime use where distress capabilities are required including reception of SafetyNet messages.

A wide variety of options and accessories may be linked together with the easyTrack transceiver. Those associated with the installation of the TT-3026D/M/S are described in this manual.

<sup>&</sup>lt;sup>1</sup> Please be aware of local governmental and international regulatory requirements, applicable to equipment capable of receiving maritime safety information, this requires the mandatory installation of a display device

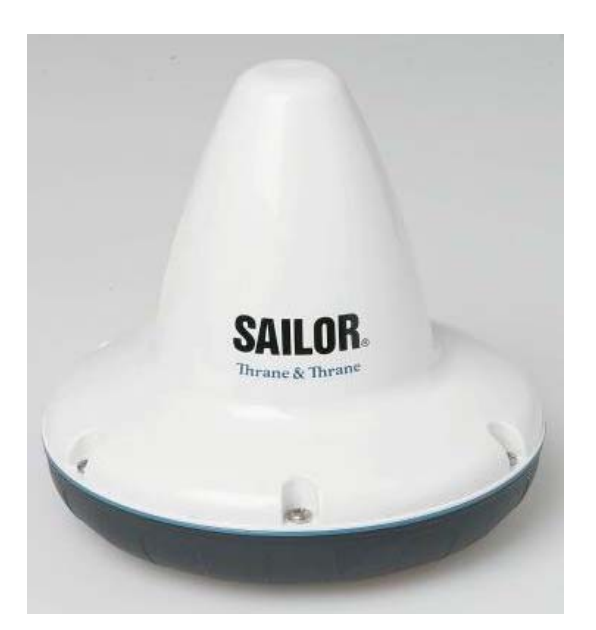

Figure 1 TT-3026D/M/S easyTrack Transceiver

#### 1.1 INITIAL INSPECTION

#### WARNING

To avoid hazardous electrical shock, do not perform electrical tests if there is any sign of shipping damage to any portion of the outer cover. Read the safety summary at the front of this manual before installing or operating the TT-3026D/M/S easyTrack Transceiver.

Inspect the shipping carton immediately upon receipt for evidence of mishandling during the transport. If the shipping carton is severely damaged or water stained, request the carrier's agent to be present when opening the carton. Save the carton packing material for future use.

Contents of the shipment should be as listed in the enclosed packing list. If the contents are incomplete, if there is

mechanical damage or defect, or if the TT-3026D/M/S does not work properly, notify your dealer.

After you unpack the TT-3026D/M/S please:

- Inspect it thoroughly for hidden damaged, loose components or loose fittings.
- Inspect the cable harness for stress, loose or broken wires, or broken cable ties.
- Examine all the components for loose or missing hardware.
- Tighten all loose hardware.

#### 1.2 STORAGE

The TT-3026D/M/S easyTrack may be stored or shipped in temperatures within the limits  $-40^{\circ}$  C to  $+80^{\circ}$  C. It is recommended that the TT-3026D/M/S easyTrack is unpacked immediately on delivery.

#### 1.3 **Repacking for shipment**

The shipping carton for the TT-3026D/M/S easyTrack has been carefully designed to protect the transceiver and its accessories during shipment. This carton and its associated packing material should be used when repackaging for shipment. Attach a tag indicating the type of service required, return address, model number and full serial number. Mark the carton FRAGILE to ensure careful handling. If the original shipping carton is not available, the following general instructions should be used for repackaging with commercially available material.

- Wrap the TT-3026D/M/S easyTrack in heavy paper or plastic. Attach a tag indicating the type of service required, return address, model number and full serial number.
- Use a strong shipping container, e.g., a double-walled carton made of 160 kg test material.

• Seal the shipping container **FRAGILE** to ensure careful handling.

#### **1.4 ADDITIONAL MANUALS**

On the easyTrack CD ROM included, you will find the following manuals:

| Ref. | T&T number   | Title                                           |
|------|--------------|-------------------------------------------------|
| [1]  | TT 98-121798 | TT-3026D/M/S User Manual                        |
| [2]  | TT 98-116080 | TT-3026 Software Interface<br>Reference Manual. |

#### **1.5** Abbreviations

| AA    | Accounting Authority                        |
|-------|---------------------------------------------|
| GPS   | Global Positioning System                   |
| HPA   | High Power Amplifier (radio transmitter)    |
| ISN   | Inmarsat Serial Number of the easyTrack     |
| ISP   | Inmarsat Service Provider                   |
| LES   | Inmarsat-C Land Earth Station               |
| LESO  | Inmarsat-C Land Earth Station Operator      |
| LNA   | Low Noise Amplifier (radio receiver)        |
| MES   | Mobile Earth Station                        |
| NCS   | Inmarsat-C Network Coordination Station     |
| Opt.  | Short for option                            |
| PSA   | Point of Service Activation                 |
| PVT   | Performance Verification Test               |
| SARF  | Service Activation Registration Form        |
| SCADA | Supervisory Control And Data Acquisition    |
| SMS   | Short Message Service. Service that enables |
|       | GSM mobile phones to send and receive short |
|       | messages.                                   |

# **2** System Description

The system shown in Figure 2 corresponds to a TT-3026D easyTrack non-Solas with Distress setup. The individual products are briefly introduced in this section. For detailed information about installation please refer to the following sections.

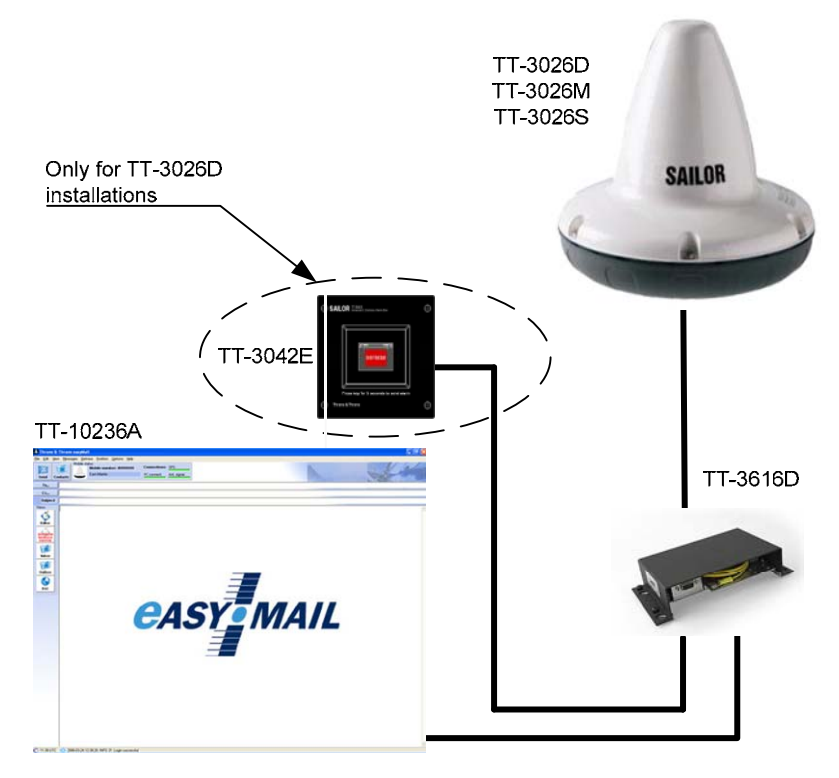

Figure 2 EasyTrack System example

A general introduction to the Inmarsat C network is given in the User Manual [1].

#### 2.1 TT-3026D/M/S EASYTRACK TRANSCEIVER

The TT-3026D/M/S easyTrack is a complete Inmarsat mini-C transceiver with built-in LNA/HPA electronics and an omnidirectional antenna designed to operate on vessels. The housing is sealed and contains no user serviceable parts.

The TT-3026D/M/S easyTrack is very compact and is designed to operate in a corrosive environment and in extreme weather conditions without any service.

The TT-3026D/M/S easyTrack is designed to operate when the satellite is visible over the horizon and no signal path blockage is present.

The TT-3026D/M/S easyTrack antenna has an elevation angle of -

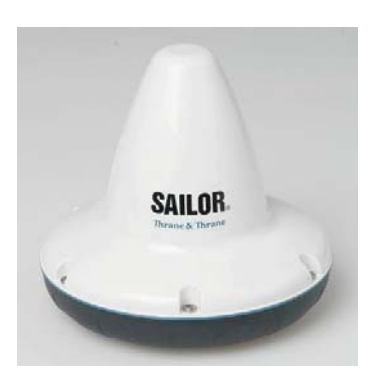

*Figure 3 TT-3026D/M/S easyTrack Transceiver* 

15° ensuring perfect reception in sea area A3 (Inmarsat) even when the vessel has pitch and roll movements due to rough weather.

The TT-3026D/M/S easyTrack has a built-in GPS module, capable of tracking up to 12 GPS satellites.

#### 2.2 TT-3616D INTERCONNECTION BOX

For connecting the TT-3026D/M/S easyTrack to peripheral equipment, it is recommended to use the optional TT-3616D Interconnection Breakout Box, designed to be mounted anywhere inside a vessel and to be located up to 20 metres away from the easyTrack using a special connection cable

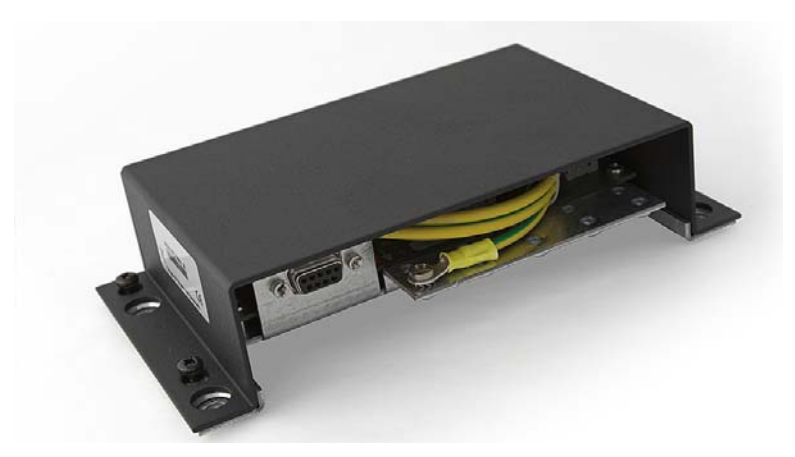

Figure 4 TT-3616D Interconnection Box

#### 2.3 TT-3042E DISTRESS ALARM BOX

A mandatory part of a TT-3026D easyTrack Non-Solas with Distress installation is the installation of a distress alarm button. The TT-3042E Distress Alarm Box is designed specifically for this purpose.

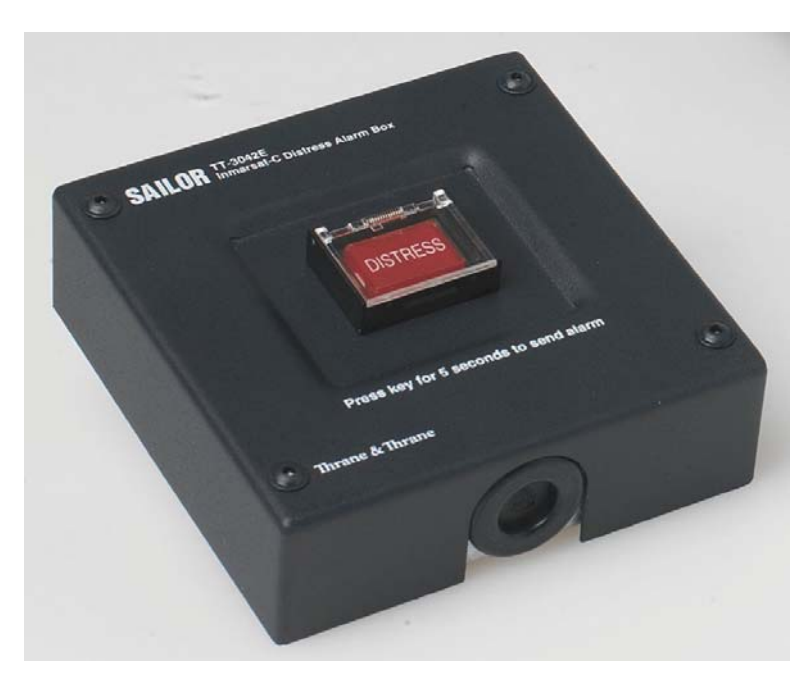

*Figure 5 TT-3042E Distress Alarm Box* 

Up to two TT-3042E Distress Alarm Boxes can be connected to a TT-3026D easyTrack Non-Solas with Distress transceiver.

#### 2.4 EASYMAIL

EasyMail is a PC program, which can be used to control Thrane & Thrane and Sailor Inmarsat-C transceivers. With easyMail you can easily send and receive e-mail, SMS, fax and telex messages, set up position reporting, receive EGC messages and many other things.

#### 2.5 Accessories

| Product<br>number: | Product description                                     | Picture |
|--------------------|---------------------------------------------------------|---------|
| Opt. 101           | Standard 1" pole mount kit                              | •       |
| Opt. 103           | Adjustable pole/railing<br>mount kit                    | 2       |
| Opt. 940           | Connection cable, 5<br>meters, with 90° angular<br>plug |         |
| Opt. 941           | Connection cable, 5<br>meters                           |         |
| Opt. 942           | Connection cable, 10<br>meters                          |         |
| Opt. 943           | Connection cable, 20<br>meters                          |         |
| Opt. 947           | Connection cable, 50<br>meters                          | T       |
| TT-3682C           | AC/DC Desktop Power<br>Supply                           | St. J   |

## **3 REGISTRATION**

Before use of the easyTrack transceiver on the Inmarsat-C system it must be registered to the system, which involves a little paper work. This is done using the SARF (Service Activation Registration Form) supplied with the easyTrack MES. Page 1 of the SARF is shown in Figure 6.

The SARF for registration of Maritime MES can also be found on <u>www.inmarsat.org</u> (CUSTOMER SUPPORT -> SERVICE ACTIVATION). The site also contains notes on how to complete the maritime form.

The Service Activation Registration Form contains different abbreviations that will be explained here.

The easyTrack MES must be registered at either a PSA company or directly to the ISP. A PSA is a company handling the activation of Inmarsat mobiles and is short for Point of Service Activation. ISP is the company that provides the Inmarsat service and is short for Inmarsat Service Provider. In many cases the PSA and ISP is the same company that also operates a Land Earth Station (LES). The local PSA or ISP can be obtained by following the guidelines in the registration form.

The Service Activation Registration Form also includes information needed to find out how to pay the bill for the Inmarsat-C service. This payment will be done directly to the Accounting Authority. In many cases the Accounting Authority (AA) is also the same company as the Inmarsat Service Provider (ISP).

In addition to the general information like name, address, etc. the ISN of the easyTrack MES must be specified. The ISN is located on the Delivery Note and in the bottom of the easyTrack MES.

Refer to Table 1 for answers to selected SARF questions.

| inmarsat                                                                                                    |
|----------------------------------------------------------------------------------------------------|
| Periotection for convice activation                                                                                                    |
| Registration for service activation                                                                                                    |
|                                                                                                    |
| Sections 1-4. 6 and 8 are to be completed by all customers Application number                                                                                                    |
| Tick Boxes as appropriate.<br>Please write in block capitals Date Day Month Year                                                                                                    |
| Customer's reference number                                                                                                    |
| 1.Your details (See note A) PLEASE NOTIFY YOUR PSA IF ANY OF THESE DETAILS CHANGE OR YOU ARE NO LONGER THE OWNER OF THE<br>IMMARSAT EQUIPMENT. (THIS IS A LEGAL REQUIREMENT AS STATED IN THE INMARSAT TERMS AND CONDITIONS WHICH ARE ATTACHED TO<br>THE BACK OF THIS SARE)                          |
| Your name or the name of your organisation:                                                                                                    |
| Address:                                                                                                    |
| Town/city: State/province:                                                                                                    |
| Post/ZIP code: Country.                                                                                                    |
| Telephone + Country code ( ) Area code ( ) Telephone number ( )                                                                                                    |
| Facsimile + Country Code ( ) Area code ( ) Facsimile number ( )                                                                                                    |
| Email address.                                                                                                    |
| Contact person:                                                                                                    |
| Title: Department:                                                                                                    |
| What is their telephone number and/or extension? + Country code ( ) Area code ( ) Telephone number ( )                                                                                                    |
| <ol> <li>Paying the bill (See note B) PLEASE NOTIFY YOUR PSA URGENTLY IF YOU CHANGE YOUR BILLING ENTITY (AA or ISP.) (THIS IS A<br/>LEGAL REQUIREMENT AS STATED IN THE INMARSAT TERMS AND CONDITIONS WHICH ARE ATTACHED TO THE SARF)</li> </ol>                                                     |
| Note: All Maritime MESs that MAY BE used for any distress and safety purposes MUST have an Accounting Authority as the billing entity.<br>Only the FLEET F77 MES may use an Inmarsat Service Provider or Accounting Authority as the billing entity if the MES to be used for distress &<br>safety. |
| Will the MES be used for distress and safety purposes? Yes No                                                                                                    |
| If YES, enter the Accounting Authority Code (AAIC):                                                                                                    |
| If the Code is unknown, enter the name of the AA:                                                                                                    |
| If NO, have you arranged payment of calls for this MES through (tick one)                                                                                                    |
| Enter ISP or AA Code:                                                                                                    |
| If the Code is unknown enter the name of the ISP or AA:                                                                                                    |
| 3. What type of Mobile Earth Station (MES) are you registering? (See note C)                                                                                                    |
| NOTE: If the terminal is activated as Maritime Fixed and placed on a vessel, you could be Endangering Lives At Sea.                                                                                                    |
| Enviroment usage The System What will be the primary use of the MES?                                                                                                    |
| Maritime Inmarsat-A Trading Yachts                                                                                                    |
| Maritime Fixed Inmarsat-B Passenger/Cruise Other                                                                                                    |
| Inmarsat-C/mini C  Offshore  please specify                                                                                                    |
| Inmarsat-M  Government                                                                                                    |
| Inmarsat mini-M 🔲 Fishing 🗆                                                                                                    |
| Inmarsat Fleet                                                                                                    |
|                                                                                                    |
| What will be the country of registry of this MES?                                                                                                    |

## Figure 6 Page 1 of the Service Activation Registration Form

| Question in SARF                                          | 3026D             | 3026S           | 3026M    |
|-----------------------------------------------------------|-------------------|-----------------|----------|
| Will the MES be used for distress<br>and safety purposes? | Yes               | Yes             | No       |
| The System?                                               | Inmarsat-C/mini C |                 |          |
| Mobile Earth Station (MES)<br>manufacturer                | Th                | rane & Thrane A | ∿/S      |
| Mobile Earth Station (MES) model                          | TT-3026D          | TT-3026S        | TT-3026M |

Table 1 Answers to selected questions in SARF

When the easyTrack MES is registered at the ISP it is ready to be used on the Inmarsat-C network. The ISP has returned a Mobile Number for the easyTrack MES and prior to operating the easyTrack MES it must be configured with this Mobile Number. This is easiest done using easyMail. For further information on installation of easyMail please refer to section 5. Advanced users can make this configuration directly via the terminal interface using Windows® Hyperterminal or equivalent. For further information on the terminal interface please refer to the Software Interface Reference Manual [2].

# 4 HARDWARE INSTALLATION

The TT-3026D/M/S easyTrack is equipped with an 18-pin female connector and is meant for flat surface mounting, or pole mounting using an optional adaptor. Refer to section 4.1.1.

Figure 7 shows the minimal easyTrack system configuration, where the transceiver is pre-configured for tracking. Remember to short the Remote On/Off pin to GND (refer to section 4.2.2 for Remote On/Off installation instructions).

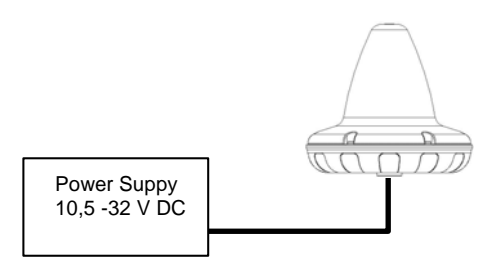

Figure 7 Minimum easyTrack system

#### 4.1 INSTALLATION OF TT-3026D/M/S

This section describes the physical mounting of the TT-3026D/M/S easyTrack. Refer to sections 4.1.2 and 4.1.3 for guidelines on choosing the most effective and safest mounting location.

#### 4.1.1 MOUNTING OPTIONS

The TT-3026D/M/S easyTrack transceivers are designed for mounting on one of 2 optional pole mount adaptors. In addition the easyTrack transceiver is designed for mounting on a flat surface using screws.

#### 4.1.1.1 DRILLED HOLES ON A FLAT SURFACE

- Drill the 4 holes (3 for the mounting screws, 1 for cable access) using the mounting stencil in Appendix A.
- Place the friction gasket on the surface.
- Connect the cable and mount the screws.

#### 4.1.1.2 **POLE MOUNT 1**"

40-3026 Opt. 101 is a standard 1" pole mount, Illustrated in Figure 8.

- Pull the cable in the pole and adapter.
- Connect the cable to the transceiver.
- Mount the adapter on the transceiver using screws.
- Tighten the adapter to the pole.
- Adjustable between 20 35 millimetre

NOTE: THE POLE MOUNT DEVICE HAS TO BE DISCONNECTED FROM THE TRANSCEIVER WHEN THE CABLE IS MOUNTED.

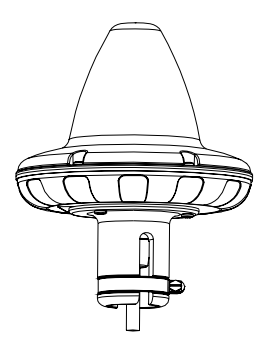

Figure 8 1" Pole mounting

## 4.1.1.3 Adjustable Pole/Railing Mount

403026 Opt. 103 is an adjustable pole/railing mount shown in Figure 9.

- Attach the pole mount to the transceiver using the 3 screws.
- Mount the device to the pole in one of the 2 directions.
- Connect the cable.

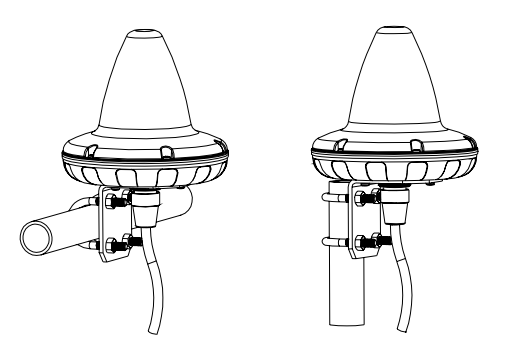

Figure 9 Vertical and Horizontal adjustable pole mount

## 4.1.2 ANTENNA MOUNTING CONDITIONS

When installing the TT-3026D/M/S easyTrack, find a location that is as free from obstructions as possible. Also maintain a certain distance to other antennas, especially radar installations. Normally the best place for the antenna would be above radar scanning antennas. The following safe distances should be maintained:

| Distance to HF antennas                   | > 5 meter   |
|-------------------------------------------|-------------|
| Distance to VHF antennas                  | > 4 meter   |
| Distance to other Inmarsat-C transceiver. | > 1.5 meter |
| Important: Remember to check the other    |             |
| equipments requirements.                  |             |
| Distance to magnetic compass              | > 0.3 meter |

Table 2 Antenna Safe Distance

The antenna is designed to provide satellite coverage even when the vessel has pitch and roll movements up to 15°. To maintain this coverage the antenna should be free from obstructions in the area down to 15° below the horizon (refer to Figure 10). Since this may not be possible in the fore and aft directions of the vessel, the clear area can be reduced to 5° below the horizon in the fore and aft directions and 15° below the horizon in the port and starboard directions. Any compromise in this recommendation could degrade performance.

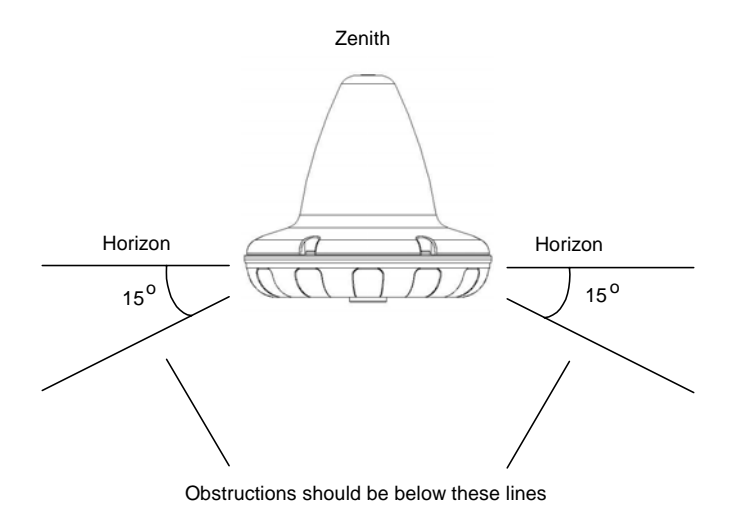

Figure 10 Viewing Angle to the Horizon

If an obstruction such as a pole or a funnel is unavoidable, the Transceiver must be positioned in such a location that the obstruction covers no more than a  $2^{\circ}$  arc along the horizon. To calculate the minimum distance, use the following formula:

#### Safe distance = 29 \* Diameter of obstruction

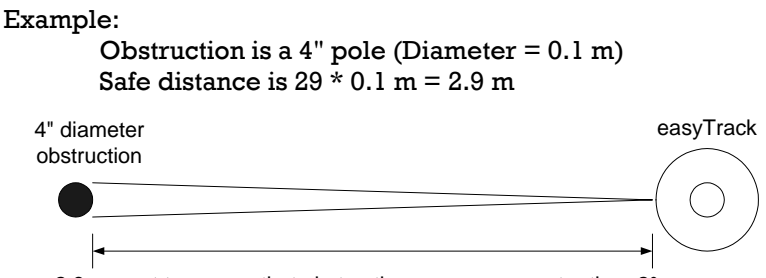

2.9m apart to ensure that obstruction covers no greater than 2° arc

Figure 11 Mounting near pole or funnel (overhead view)

#### 4.1.3 SAFETY DISTANCE FOR ANTENNA UNITS

When transmitting, the electromagnetic field radiated from the antenna can be harmful. To avoid danger, keep a distance of 1 ft. (30 cm.) from the transceiver.

To be sure that this distance is respected, the TT-3026D/M/S easyTrack is provided with a label declaring a minimum safety distance of 1 ft. (30 cm.) on the antenna.

The relation between the power intensity and distance is as follows:

| Distance (m) from antenna | Radiated intensity (W/m <sup>2</sup> ) |
|---------------------------|----------------------------------------|
| 0.20                      | 10                                     |
| 0.13                      | 25                                     |
| 0.07                      | 100                                    |

Table 3 Radiated intensity

#### 4.2 WIRING THE EASYTRACK SYSTEM

4 lengths of connecting cables are available from T&T: 5m, 10m, 20m and 50m (refer to section 2.5 for option numbers). Table 4 shows the description and functions of the TT-3026D/M/S easyTrack cable.

| Wire colour                                                              | Function                                      | Description                                                                                                    |
|--------------------------------------------------------------------------|-----------------------------------------------|----------------------------------------------------------------------------------------------------|
| 2 x Red 1mm <sup>2</sup>                                                 | DC +                                          | 12-24 VDC (Battery Positive input)                                                                                                   |
| 2 x Black 1mm <sup>2</sup>                                               | DC -                                          | DC - (Battery Negative input)                                                                                                    |
| Yellow                                                                   | ON/OFF                                        | Remote ON/OFF                                                                                                    |
| White                                                                    | GND                                           | GND                                                                                                    |
| Orange                                                                   | GND                                           | GND                                                                                                    |
| Black/Violet                                                             | 3V3 out                                       | 3V3 out max. 100mA. for terminal equipment                                                                                           |
| Black/Blue<br>Grey<br>Black/Yellow<br>Black/Grey<br>Brown<br>Black/Green | I/O port 1<br>- 2<br>- 3<br>- 4<br>- 5<br>- 6 | 2 to 5 user configurable 3.3V<br>I/Os depending on transceiver<br>type.<br>5V tolerant.<br>Each open-collector output<br>sinks 25mA. |
| Green                                                                    | RD                                            | RS232 Receive                                                                                                    |
| Black/Red                                                                | TD                                            | RS232 Transmit                                                                                                    |
| Violet                                                                   | RTS                                           | RS232 Request to send                                                                                                    |
| Blue                                                                     | CTS                                           | RS232 Clear to send                                                                                                    |

Table 4 Cable pin assignment

#### 4.2.1 GROUNDING

Make sure that the **shield of the cable is connected to a proper ground**, i.e. the ship's structure / hull. This is very important in order to safely bypass interference from Radar, VHF/MF/HF radio equipment and other environmental noise sources.

#### 4.2.2 REMOTE ON/OFF

The Remote ON/OFF (yellow wire) is a unique feature for the TT-3026D/M/S easyTrack Transceiver. When this wire is left floating the Transceiver is turned off and when the wire is shorted to GND (white or orange wire), the Transceiver will be switched on. This makes it possible for external equipment to perform remote power control of the TT-3026D/M/S easyTrack Transceiver.

An external relay or solid-state switch can control the power.

To control the transceiver from the built-in sleep mode function the remote on/off wire must be left floating (off).

Note if Sleepmode is not to be used then Remote ON/OFF (yellow wire) MUST be permanently connected to GND (white or orange wire). When using TT-3616D, this is done by having a jumper on W201.

## 4.2.3 **POWER CONNECTION**

The power connections of the TT-3026D/M/S consist of 4 wires (two red and two black). All 4 wires MUST be used. The power connection input is floating (i.e., there is no galvanic connection from any of the battery poles to the connector housing = GND = cable shield).

#### 4.2.4 **POWER REQUIREMENTS**

The TT-3026D/M/S easyTrack transceiver is designed to operate on floating DC in the nominal range 12V to 24V, which makes an AC/DC converter needed, in case the system is to work in an AC environment. In case an AC/DC converter is used, please make sure to leave the output floating, i.e. do NOT connect the negative wire to ships structure.

The actual working voltage range of the transceiver is dependent of the cable length. Refer to 4.3.3 for more information.

#### 4.2.5 GENERAL PURPOSE I/O PORTS

The TT-3026D/M/S easyTrack also contain some configurable input/output ports.

On TT-3026M and TT3026S I/O 2 to 6 are configurable by the user.

On TT-3026D I/O's 1, 2, 5 and 6 are reserved for special purposes; please refer to section 4.6.

When used as outputs, the ports have the following characteristics:

- Open collector output.
- Internal 2.2kOhm pull-up resistor to 3.3VDC.
- Voltage allowed between GND and the output pin is 0V to 5V.
- Maximum current into the I/O pin is 25mA.

When used as inputs, the ports have the following characteristics:

- Internal 2.2kOhm pull-up resistor to 3.3VDC.
- To guarantee a logic low input signal, the input voltage must be < 0.5V.
- To guarantee a logic high input signal, the input voltage must be >3V.
- Voltage allowed between GND and the input pin is 0V to 5V.

**WARNING**: When using the I/O ports, it is important not to apply voltages between GND and the I/O pin higher than 5 VDC as this can cause damage to the transceiver. Negative voltages are not allowed either.

#### 4.3 INTERCONNECTION BOX TT-3616D

Note: For installation of a TT-3616B Interconnection Box, please refer to 9.1 Interconnection box TT-3616B.

The TT-3616D/M/S Interconnection Box is designed to facilitate a simple and robust interconnection of the various system components.

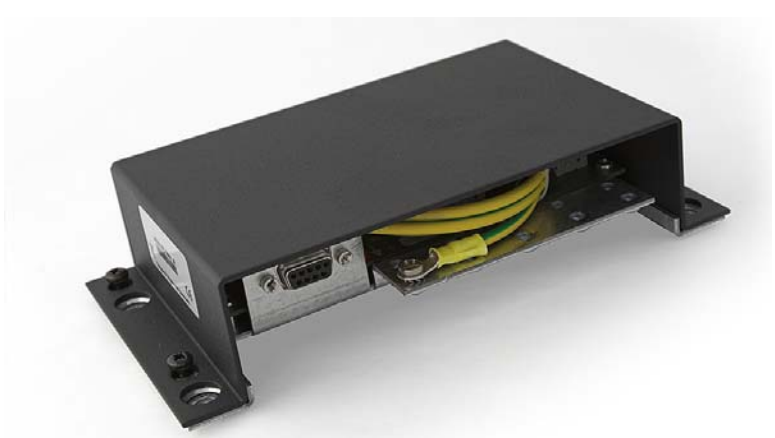

Figure 12 Outside view of TT-3616D

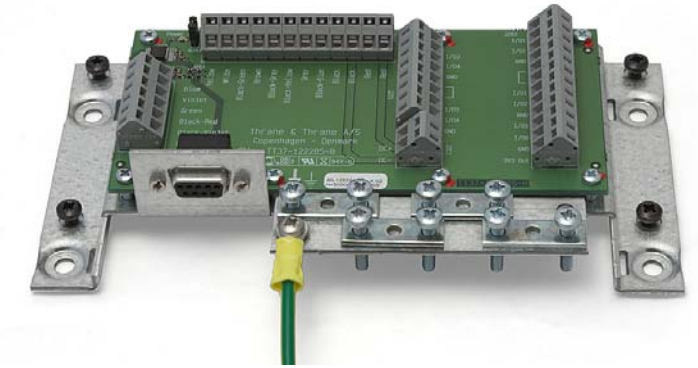

Figure 13 Inside view of TT-3616D

#### 4.3.1 Mounting of TT-3616D

The TT-3616D is designed to be mounted on a flat surface anywhere inside a vessel and to be located up to 50 meters away from the TT-3026M mini-C Transceiver.

In order to ease the installation, please observe the minimum clearing area as given in Figure 14.

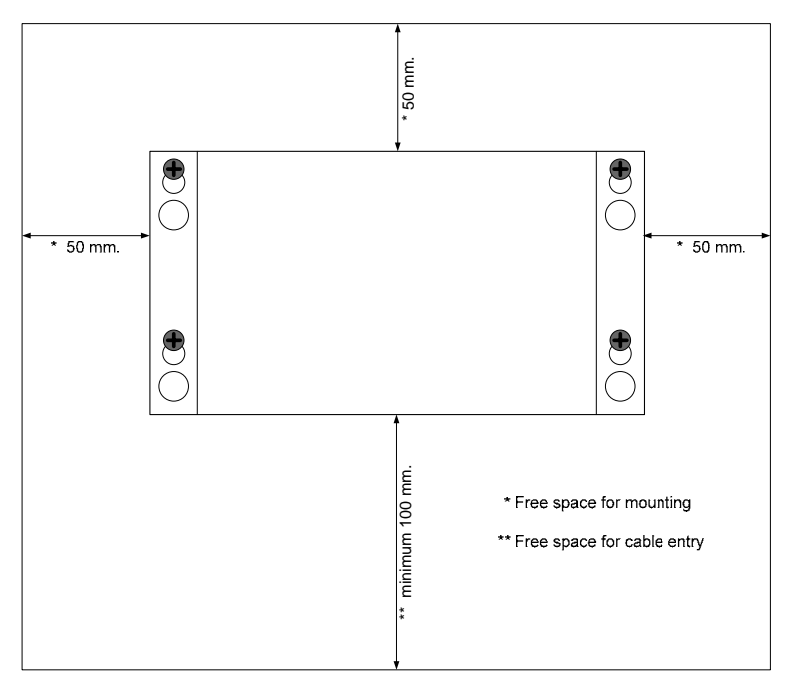

Figure 14 Recommended free space around TT-3616D.

The unit must be fastened by the used of 4 screws, one in each corner of the chassis as indicated by Figure 15. The accessories for TT-3616D include 2 different types of screws for the purpose, M5x12 and 5.5x25.

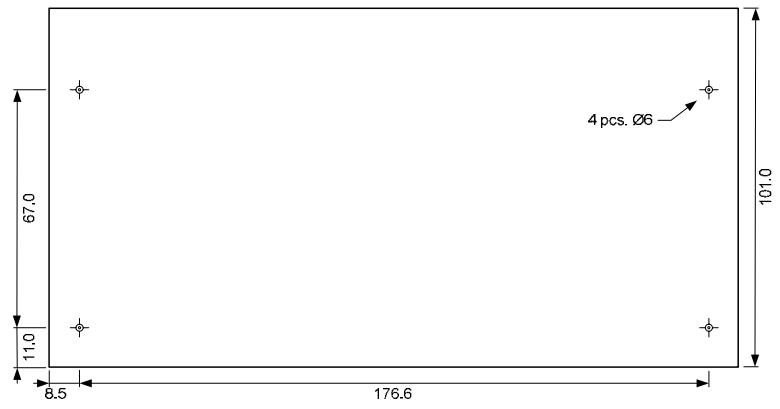

Figure 15 Drill template. All measures in mm.

The best grounding is made by fixing the chassis directly on to the ships structure (provided it's made of metal). If proper grounding can not be made this way, then connect the premounted grounding wire to the ships structure. Find an appropriate location as close as possible to the TT-3616D and shorten the grounding wire accordingly. Terminate the grounding wire with the yellow ring terminal found in the accessory kit.

The correct (pre-mounted) position of the grounding wire can be seen on Figure 13. Please note the use of a washer <u>underneath</u> the yellow ring terminal.

The grounding wire delivered with the TT-3616D has a length of 1 meter and a wire cross section of 4mm<sup>2</sup>. Avoid extending the length of the grounding wire, as the protective effect will be severely degraded in such a case.

#### 4.3.2 Handling of wire terminals in TT-3616D

To help inserting wires into the terminals, a special tool is delivered as part of the accessory kit. It is used as shown in *Figure 16*.

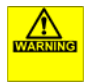

Please be careful not to apply too much pressure, as this might

damage the top of the terminal housing.

In case the special tool is lost, a small screwdriver can be used as well.

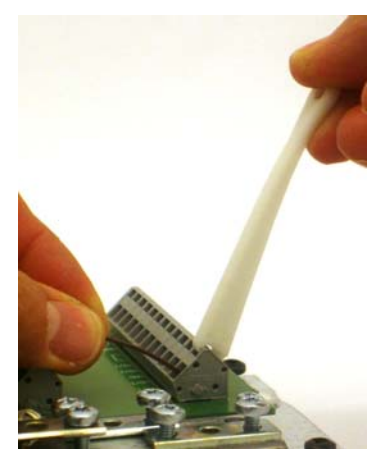

Figure 16 Wire tool.

#### 4.3.3 Connecting power to TT-3616D

The TT-3026DMS system is designed to operate on floating DC in the range 10.5 - 32 V when using 20-meter transceiver connection cable and 16 - 32 V when using 50-meter transceiver connection cable, which makes an AC/DC converter needed, in case the system works in an AC environment.

NOTE the requirement for floating DC of minimum 16 V when using a transceiver connection cable longer than 20 meters. This is important for the operation of the TT-3026D/M/S system.

The power connector is designed to accept wire with a cross section area up to 2.5mm<sup>2</sup>. The required wire cross section depends on the actual supply voltage, the supply cable length and the transceiver cable length. Typical cable resistance is given in Table 5.

| Cross section [mm <sup>2</sup> ] | 0.5  | 1    | 1.5  | 2    | 2.5  |
|----------------------------------|------|------|------|------|------|
| Resistance $[\Omega/km]$         | 32.2 | 16.1 | 10.7 | 8.05 | 6.76 |
| <u></u>                          | • .  |      |      |      |      |

Table 5 Typical cable resistance

To calculate the maximum wire length in meters for a given cable type and transceiver cable length, the following formulas can be used:

$$L_{\rm MAX,20M} = 156 \cdot \frac{(V_{\rm MIN} - 10.5)}{R_{\rm CABLE}} \quad \text{and} \quad L_{\rm MAX,50M} = 156 \cdot \frac{(V_{\rm MIN} - 16)}{R_{\rm CABLE}}$$

, where  $V_{\text{MIN}}$  is the minimum guaranteed power supply voltage and  $R_{\text{CABLE}}$  is the cable resistance in  $\Omega/\text{km}.$ 

Example 1:

Using a 24VDC power supply with a 24V battery backup,  $V_{\rm MIN}$  can be assumed to be above 22V. Using 50 meter of transceiver cable and a wire cross section of  $1 \text{mm}^2$ , the maximum power supply cable length is:

 $L_{MAX,50M} = 58 \text{ m}.$ 

Example 2:

Using a 12V battery for backup,  $V_{\text{MIN}}$  can be assumed to be above 11V (if properly charged). Using 20 meter of transceiver cable and a wire cross section of 2.5mm2, the maximum power supply cable length is:

 $L_{MAX, 20M} = 11 m.$ 

When connecting the cable to TT-3616D, make sure the cable screen is properly terminated at the cable relief bracket as shown in *Figure 17*. Connect the positive supply wire to the terminal denoted DC+ and the negative supply wire to the terminal denoted DC-.

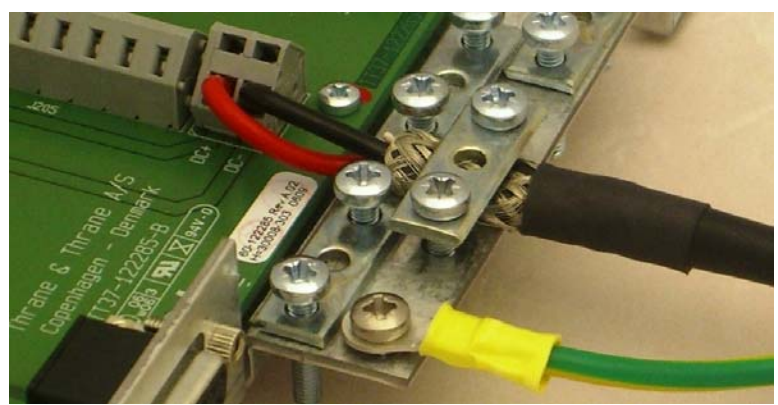

Figure 17 Power cable connections.

When power is switched on, the red LED denoted "DC in" should be turned on.

Please note that the jumper on W201 must remain on at all times.

#### 4.3.4 Connecting TT-3026M to TT-3616D

In order to prepare the transceiver cable for mounting, start by removing 20 cm. of isolation as shown in *Figure 18*.

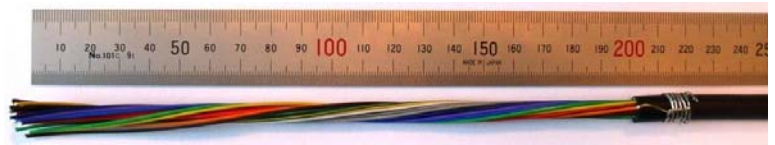

Figure 18 Transceiver cable preparation.

Then wind the tinned wire around the isolation as shown in *Figure 19* in order to prepare for a proper grounding of the cable screen.

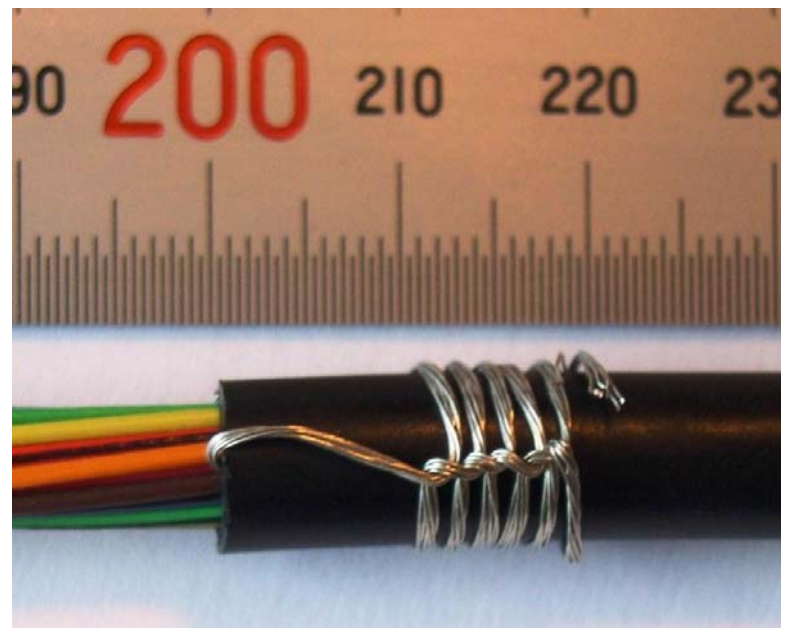

Figure 19 Preparation for grounding of the cable screen.

Then fasten the cable firmly in the cable relief bracket of the TT-3616D as shown in *Figure 20*.

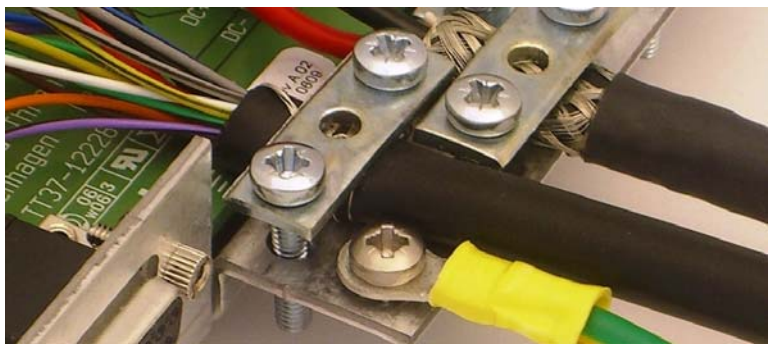

Figure 20 Fixation of the transceiver cable in TT-3616D.

Finally connect the individual wires to the 12 + 6 pole terminal blocks. They are labelled by wire colour. Connect the Transceiver cable as directed by these labels. Start by connecting the thick power wires and then continue towards the other end of the connector as shown in *Figure 21*.

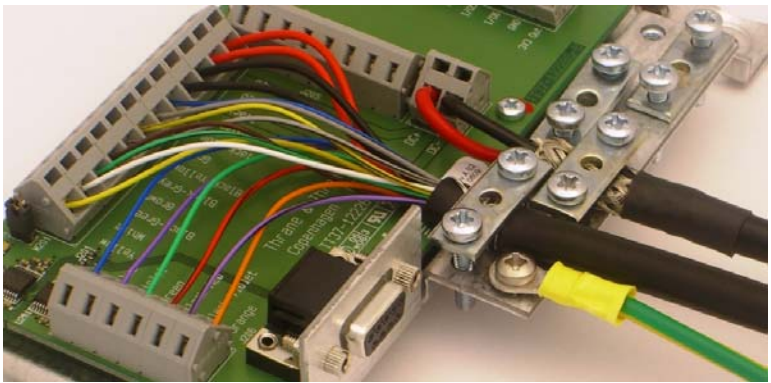

Figure 21 Mounting of transceiver cable wires.

#### 4.4 DTE CONNECTION VIA DB9 FEMALE CONNECTOR

An option for connection of a DTE is using the opt-944 Female 9-pole sub-D connector.

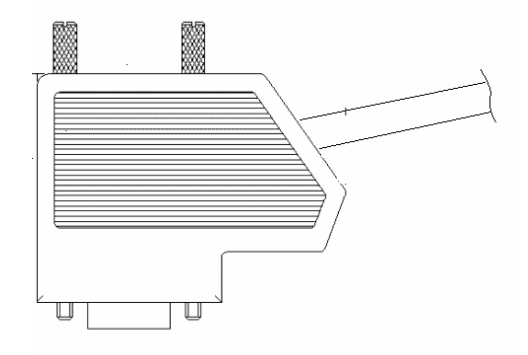

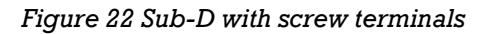

| Wire colour in    | Terminal no in  | Function |
|-------------------|-----------------|----------|
| transceiver cable | sub-D connector |          |
| Green             | 3               | TD       |
| Black/Red         | 2               | RD       |
| Violet            | 8               | CTS      |
| Blue              | 7               | RTS      |
| White             | 5               | GND      |
| Cable shield      | Connector       | GND      |
|                   | housing         |          |
| -                 | 1 *             | DCD      |
| -                 | 6*              | DSR      |
| -                 | 4 *             | DTR      |

| Table 6 Sub-D wire conne |
|--------------------------|
|--------------------------|

\* Connect terminal 1, 4 & 6, as some applications need these connections to work properly. Also check out Remote On/Off (refer to section 4.2.2)

#### 4.5 EXTENDING THE CABLE LENGTHS

The connection cable can be up to 50 meters long. When using the interconnection box TT-3616B/D the RS-232 cable

can be extended with 20 meters. If this is not enough, more than one interconnection box is required, refer to Figure 23.

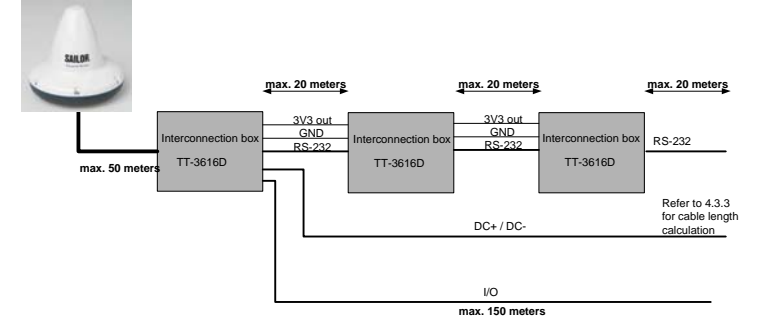

Figure 23 Connection using long cables.

NOTE: 3V3 out and GND need to be connected to all the interconnection boxes using min.  $1mm^2$  (AWG18) wires.

The I/O's can be extended up to 70 meters using min.  $0.25 \text{mm}^2$  (AWG24) wires, refer to Figure 23.

Refer to Appendix C for an AGW to metric conversion table.

#### 4.6 TT-3042E INMARSAT-C DISTRESS ALARM BOX

This applies to TT-3026D only.

**IMPORTANT**: DO **NEVER** TEST THIS INSTLLATION BY SENDING AN ALERT ON-AIR. ALSO BE CAREFUL **NOT** TO SEND FALSE ALERTS DURING INSTALLATION. Any distress alerts coming through the Inmarsat-C network will be taken seriously by the receiving authorities.

As a safety precaution against false alerts it is recommendable that the transceiver cannot 'see' any satellites when this installation is turned on for the first time. If the alert button starts blinking or if the connected terminal (refer to section 5) indicates any unexpected alert activity the transceiver should be turned off again.

If a false alert is sent by accident – despite all precautions – it is important to inform the relevant authorities before a rescue operation is initiated. Refer to the User's Manual for more information about this [1].

#### 4.6.1 SUPPLIED ITEMS

The TT-3042E Inmarsat-C Distress Alarm box comes with 5m cable suitable for connecting the Alarm box to the Interconnection box (refer to section 4.3). The cable consists of 6 wires and has an LIHH classification.

The alarm button is non-latched and covered with a lid. The switch is red and marked with "DISTRESS".

#### 4.6.2 CONNECTING ONE DISTRESS ALARM BOX

This section describes how to connect one TT-3042E Inmarsat-C Distress Alarm Box to the TT-3616D Interconnection Box, refer to Figure 24. For connecting the TT-3616D Interconnection Box to the transceiver, the DC power supply and the DTE, please refer to section 4.3.

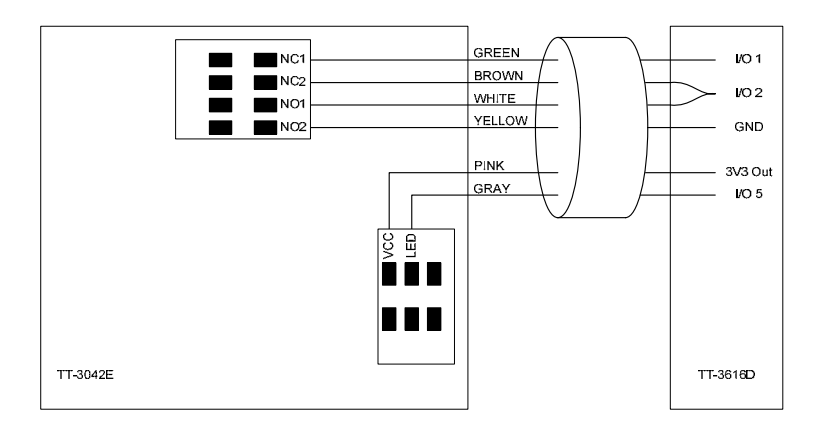

#### Figure 24 Connecting the TT-3042E Distress Alarm Box

Start installation by choosing a location for the TT-3042E Inmarsat-C Distress Alarm Box and the most appropriate hole and routing for the enclosed cable. Mount the TT-3042E either by the 3 thread cutting screws or by the 3 machine screws. Put the cable through the rubber grommet in the appropriate hole and tighten it with the mounting plate inside the TT-3042E, refer to Figure 24.

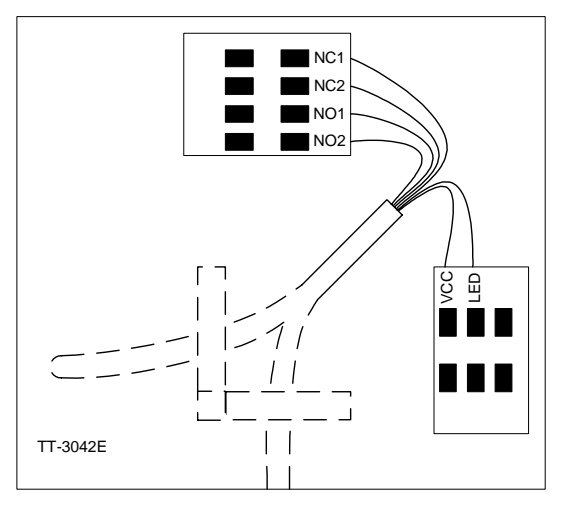

Figure 25 Cable connections inside the TT-3042E

Use the opened cable end inside the TT-3042E Inmarsat-C Distress Alarm Box. Mount the 6 cable wires as described in Figure 25 by pressing down on the terminal block with a small screwdriver to open the terminal block, insert the wire and release. Make sure, that all 6 wires are well connected in the terminal block and that the connected wire colours are as described in Figure 24.

After routing the cable and cutting the cable in appropriate length, the 6 wires are stripped and mounted in the TT-3616D Interconnection Box with the connections described in Figure 24. Note that two wires are to be connected to I/O 2.

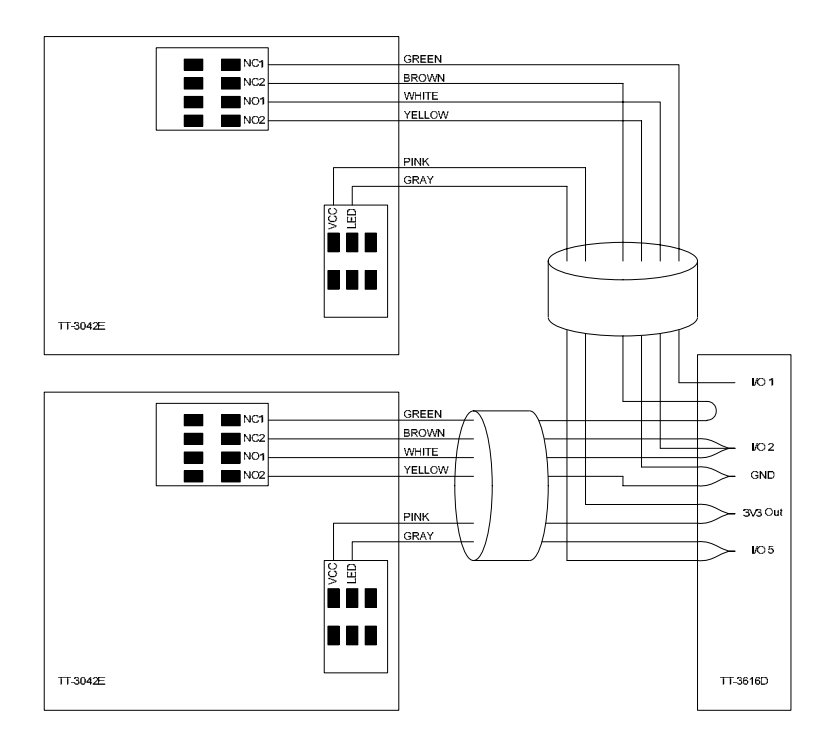

#### 4.6.3 CONNECTING TWO DISTRESS ALARM BOXES

#### Figure 26 Connecting two TT-3042E Distress Alarm Boxes

When using two TT-3042E Inmarsat-C Distress Alarm Boxes, the connections are as described in Figure 26. Both cables are to be connected to the TT-3616D Interconnection Box. Note that two wires are to be connected to GND, 3V3 Out and I/O 5, three wires are to be connected to I/O 2, and two wires are to be interconnected without any connection to the TT-3616D Interconnection Box.

#### 4.6.4 ADDITIONAL BUZZER AND CLEAR BUTTON

The Buzzer and Clear Button are additional, and it is not an option available via Thrane & Thrane A/S. Please refer to the User/Operators manual [1] for the functionality of the Buzzer and the Clear Button.

The Buzzer must be self-driven (i.e., sound when connected to power) and it must be working at 3.3VDC. The Buzzer is connected to the TT-3616D Interconnection Box between 3V3 Out and I/O 6, refer to Figure 27. Note correct polarity.

The Clear Button must be a non-latched normally open single pole single toggle (SPST) type. The Clear Button is connected to the TT-3616D Interconnection Box between GND and I/O 6, refer to Figure 27.

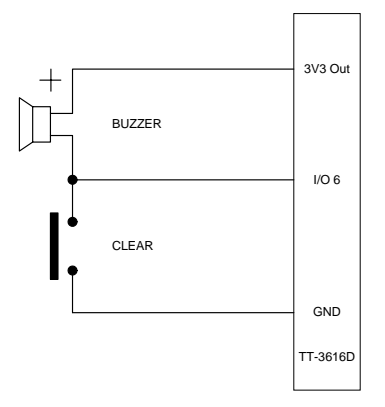

Figure 27 Connecting the optional Buzzer and Clear Button

| Model                     | TT-3026D/M/S                                              |  |  |
|---------------------------|-----------------------------------------------------------|--|--|
| General Specifications    | Meets all INMARSAT specifications for the                 |  |  |
|                           | Inmarsat mini-C Network for Land mobile and               |  |  |
|                           | Maritime terminals.                                       |  |  |
|                           | R&TTE                                                     |  |  |
| Transmit Frequency        | 1626.5 to 1660.5 MHz. note 1                              |  |  |
| Receive Frequency         | 1525.0 to 1559.0 MHz. note 1                              |  |  |
| Channel Spacing           | 5 / 2.5 / 1.25 kHz.                                       |  |  |
| Modulation                | 1200 symbols/sec BPSK.                                    |  |  |
| Ambiguity Resolution      | Unique word.                                              |  |  |
| Coding                    | R $\frac{1}{2}$ K=7 convolutional code, (interleaved code |  |  |
|                           | symbols RX).                                              |  |  |
| Data Rate                 | 600 bit/sec.                                              |  |  |
| RX Frame Length           | 8.64 seconds.                                             |  |  |
| TX Signalling Access Mode | Slotted ALOHA.                                            |  |  |
| TX Message Channel        | TDMA & FDMA, interleaved code symbols.                    |  |  |
| Terminal Interface        | EIA/TIA-232-E DTE interface. CCITT                        |  |  |
|                           | Rec.V.24/28, 4800-115200 Baud IA-5 code                   |  |  |
| I/O Interface:            | Six dedicated In/Out pins.                                |  |  |
|                           | Open-collector. Sinks 25 mA each.                         |  |  |
| System Set-up             | S-RAM Battery backup                                      |  |  |
| DC Power Source           | Floating DC                                               |  |  |
|                           | Nominal voltage range is 12V to 24V                       |  |  |
|                           | Working voltage range is 10.5V to 32V                     |  |  |
|                           | Max limit 100VA                                           |  |  |
|                           | Max current 4A                                            |  |  |
|                           | Max power 32W                                             |  |  |
|                           | Power: RX: 1.8W ,TX: 23 W @ 12V supply                    |  |  |
| Fuse                      | Self recovering Poly fuse                                 |  |  |
| Ambient Temperature       | -35°C to 55°C operating                                   |  |  |
|                           | -40°C to 80°C storage.                                    |  |  |
| Dimensions                | Ø=163 mm H: 143 mm                                        |  |  |
| Weight                    | 1.10 kg                                                   |  |  |
|                           |                                                           |  |  |

#### 4.7 TECHNICAL SPECIFICATION

Note 1: Inmarsat-C frequencies: TX: 1626.5 – 1646.5 MHz

*RX: 1525 – 1545 MHz* 

| Operating system   | The TT-3026D/M/S easyTrack makes use of eCos™ operating   |  |
|--------------------|-----------------------------------------------------------|--|
|                    | system.                                                   |  |
| Inmarsat-C         | Message transmission and reception with IA-5, ITA-2 and   |  |
| Protocol support   | binary transfer to/from the following destinations:       |  |
|                    | Telex                                                     |  |
|                    | PSTN (telephone modems and fax modems)                    |  |
|                    | PSDN (X.25 network)                                       |  |
|                    | EGC message reception with automatic geographical area    |  |
|                    | selection.                                                |  |
|                    | Polling and data reporting with automatic transmission of |  |
|                    | position reports down to a recommended minimum of 1 per 5 |  |
|                    | minutes.                                                  |  |
|                    | Special Access Codes                                      |  |
|                    | DNID Messaging                                            |  |
|                    | Program Unreserved Data reporting                         |  |
|                    | Transmit message size: Max 10Kbyte                        |  |
|                    | Receive storage: > 32 Kbytes.                             |  |
| TT-3026D/M/S       | Inmarsat-C/GPS omnidirectional antenna, RHC polarised.    |  |
| easyTrack          | G/T: -23.7 dB/K at 5° elevation                           |  |
| Transceiver        | EIRP: 7 dBW dB at 5° elevation.                           |  |
|                    | Temperature: -35°C to 55°C operating,                     |  |
|                    | -40°C to 80°C storage.                                    |  |
| Maximum            | 10 Kbytes.                                                |  |
| transmission       |                                                           |  |
| length             |                                                           |  |
| Solar Radiation    | Max. flux density 1200W/m2.                               |  |
| Precipitation      | Up to 100 mm/hour, droplet size 0.5 to 4.5 mm             |  |
| Ice                | Up to 25 mm.                                              |  |
| Velocity           | Max velocity up to 140 km/hour (87mph).                   |  |
| Vibration          | Random 5-20 Hz: 0.005 g <sup>2</sup> /Hz                  |  |
| Operational        | 20-150 Hz: -3dB/oct. (0.5g RMS).                          |  |
| Vibration Survival | Random 5-20 Hz: 0.05 g <sup>2</sup> /Hz                   |  |
|                    | 20-150 Hz: -3dB/oct. (1.7g RMS).                          |  |
| Shock              | Half sine 20g/11ms                                        |  |

Table 7 TT-3026D/M/S Technical Spectifications

| Model                      | TT-3042E                                  |  |
|----------------------------|-------------------------------------------|--|
| General Specifications     | Meets all INMARSAT specifications for the |  |
|                            | Inmarsat mini-C Network for Maritime      |  |
|                            | terminals.                                |  |
|                            | R&TTE                                     |  |
| DC Power Source            | Powered by TT-3026D                       |  |
| Dimensions                 | 91mm x 91mm x 33 mm                       |  |
| IP Rating                  | IP20                                      |  |
| Cable between TT-3042E and | LIHH 6 x 0.25mm2, 5 meters.               |  |
| TT-3026D                   |                                           |  |

Table 8 TT-3042E Technical Specifications

## **5 SOFTWARE INSTALLATION**

#### 5.1 ABOUT EASYMAIL

EasyMail is a PC program, which can be used to control Thrane & Thrane and Sailor Inmarsat-C transceivers. With easyMail you can easily send and receive e-mail, SMS, fax and telex messages, set up position reporting, receive EGC messages and many other things.

#### 5.2 **BEFORE YOU INSTALL**

Before installation of easyMail make sure that your PC fulfils the following requirements:

**Operating system:** Windows 98SE, 2000 or XP **Free hard drive space:** 10MByte minimum, 50MByte recommended.

#### 5.3 EASYMAIL INSTALLATION

Follow these steps to install easyMail:

#### 1. CD startup

• Insert the easyMail installation CD in the CD drive of the PC. The setup program will start up automatically and the following window will be shown.

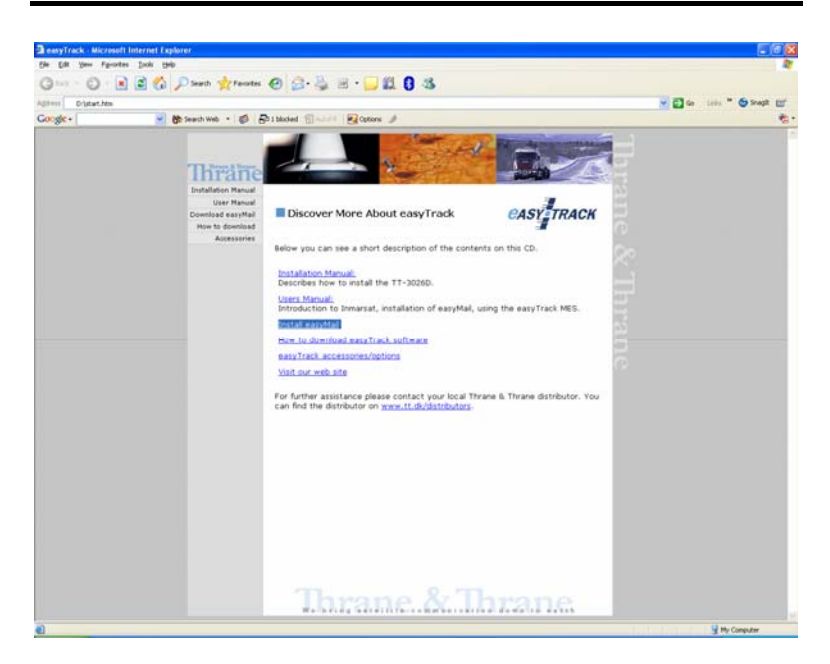

If the program does not start automatically, run start.htm from your CD drive.

#### 2. Starting the installation

• Click 'Install easyMail'.

#### 3. Start up window

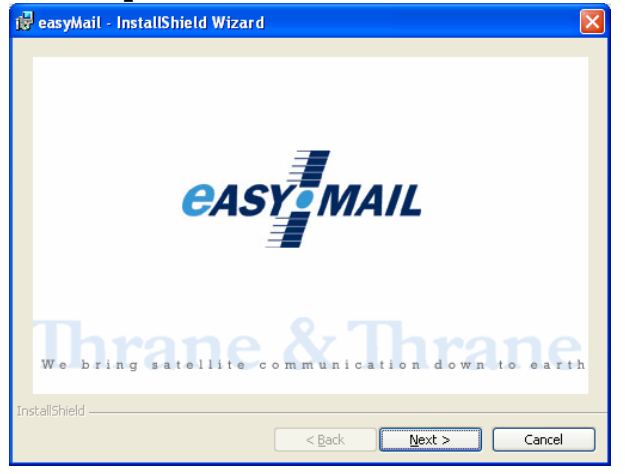

• Click 'Next'.

#### 4. Welcome screen

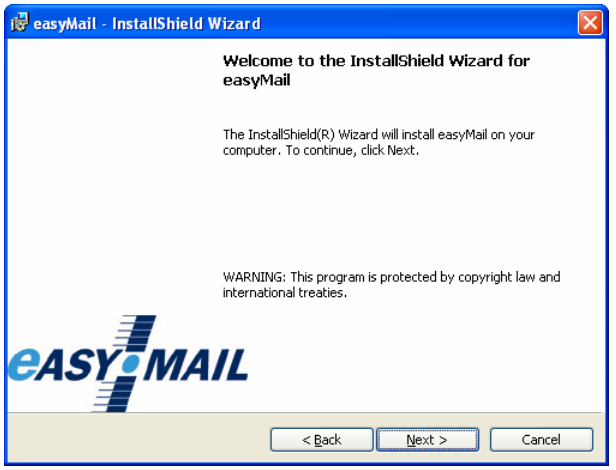

• Click 'Next'.

#### 5. Disclaimer window

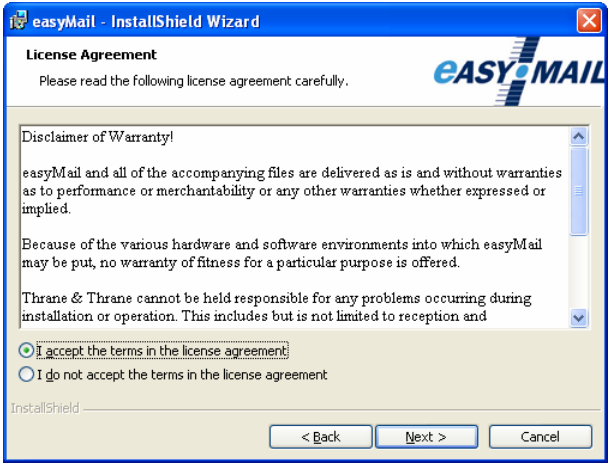

- Read the disclaimer
- Click the button 'I accept the terms in the license agreement'
- Click 'Next'

#### 6. Customer information

| 🥵 easyMail - InstallShield Wizard                      |              |
|--------------------------------------------------------|--------------|
| Customer Information<br>Please enter your information. | easy Mail    |
| User Name:                                             |              |
| Type your windows user name here                       |              |
| Organization:                                          |              |
| Type your organisation name here                       |              |
| Install this application for:                          |              |
| InstallShield < gack                                   | ext > Cancel |

• Type user name and organisation

• Click 'Next'.

## 7. Destination folder

| 🕼 easyMa                      | l - InstallShield Wizard 🛛 🛛 🔀                                                      |
|-------------------------------|-------------------------------------------------------------------------------------|
| <b>Destinati</b><br>Click Ne> | on Folder<br>t to install to this folder, or Change to install to a different folde |
|                               | Install easyMail to:<br>C:\Program Files\easyMail\                                  |
| InstallShield -               | < <u>B</u> ack Next > Cancel                                                        |

- Choose destination folder (Default and recommended folder is C:\Program Files\easyMail)
- Click 'Next'.

#### 8. Ready to install

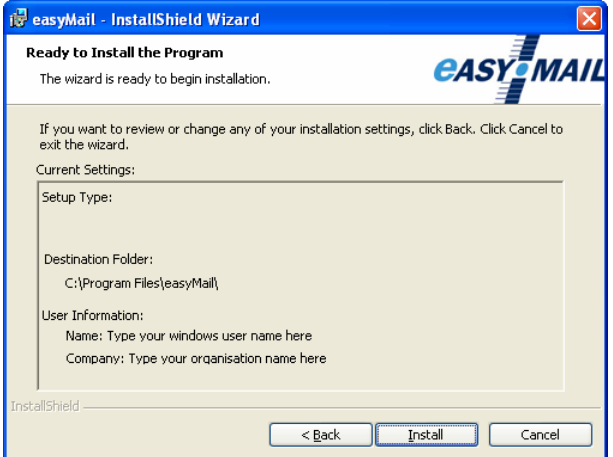

*53/*70

• Click 'Install' to begin installing easyMail.

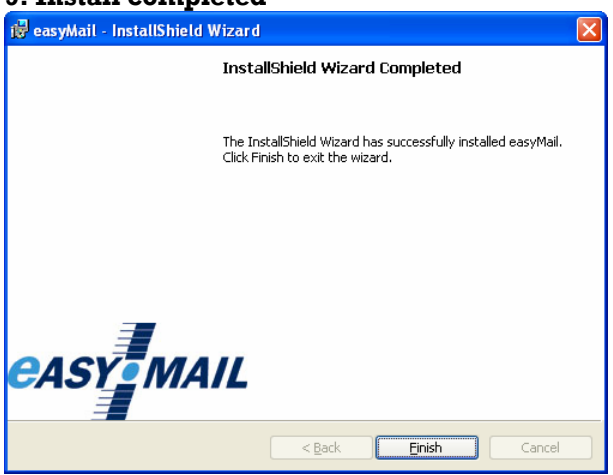

#### 9. Install completed

• Click 'Finish' to complete the installation procedure.

#### 10. Starting easyMail

- easyMail can be started in one of two ways:
- 1. Click the easyMail icon 🔊 on the desktop.
- 2. Start easyMail from Start→Programs→Thrane & Thrane→easyMail 1.10

The easyMail main window below will be shown.

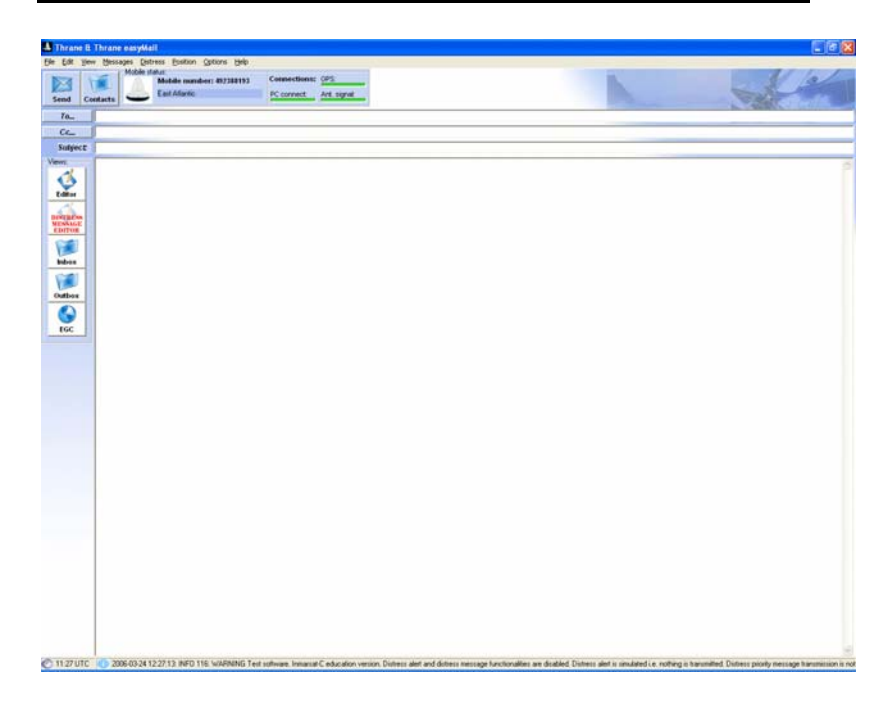

#### 5.4 **RUNNING EASYMAIL FOR THE FIRST TIME**

When starting easyMail, for a moment the Connections and Mobile status field look like this:

| – Mobile s | tatus:                             |              |              |
|------------|------------------------------------|--------------|--------------|
|            | Mobile number: <unknown></unknown> | Connections: | GPS:         |
|            | Mobile not connected               | PC connect:  | Ant. signal: |

Figure 28 easyMail with no connection to easyTrack

After a few seconds, the fields should change to this:

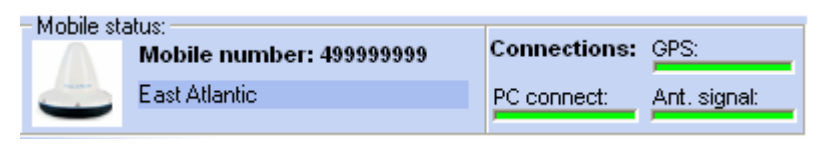

Figure 29 easyMail connected to easyTrack.

If the fields look like Figure 29, please go on to section 5.5 easyMail basic setup.

If the fields look like Figure 28, The PC has not established a connection to easyTrack. This is usually because the COM port in the PC is already open by another application, or because the COM port or baud rate set in easyMail is incorrect. Close the other application or go to Options→Configuration→COM Settings... and choose the correct port and baud rate (default 4800).

Below is an explanation of the Connections field.

#### GPS

Green: GPS ok. Red: GPS error or no antenna connection.

#### Ant. Signal

This bar has 5 steps from all green to all red, depending on the quality of the satellite signal. Green: good signal quality. Red: no signal.

#### PC connect

Green: easyMail has connected to easyTrack. Red: No connection between easyMail and easyTrack

Please go on to the easyMail basic setup section, for a quick guide to getting easyTrack and easyMail configured and ready to use.

#### 5.5 EASYMAIL BASIC SETUP

When starting easyMail for the first time, a few things need to be configured:

- Configure Mobile number.
- Log in to an Ocean Region.
- Default LES and E-mail Service Provider for sending messages.

#### Mobile number

Click Options  $\rightarrow$  Configuration  $\rightarrow$  Mobile number. The following dialog is shown:

| 🎄 Mobile Number                    |               |        |  |
|------------------------------------|---------------|--------|--|
| Mobile Number: <unknown></unknown> |               |        |  |
| Type in new M                      | obile Number: |        |  |
|                                    |               |        |  |
| ,                                  | OK            | Cancel |  |

Type the Mobile number (9 digits) and click 'Ok'. The Mobile number should be updated:

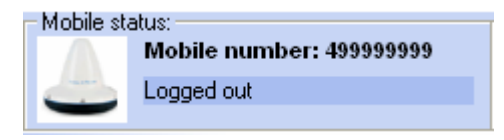

Figure 30 Example of Mobile number

#### Log in to an Ocean Region

|   | Options Help                                      |    |                               |   |
|---|---------------------------------------------------|----|-------------------------------|---|
|   | Login                                             | ×. | [581] East Atlantic           |   |
|   | Logout<br>Scan Preferred Ocean<br>Set Default LES |    | [582] Pacific<br>[583] Indian | 9 |
|   |                                                   |    |                               |   |
| 1 |                                                   |    | [584] West Atlantic           |   |

Figure 31 The login menu

Go to the menu Options $\rightarrow$ Login and choose between the 4 Ocean Regions depending on your current position.

After a short while the Mobile status field has changed:

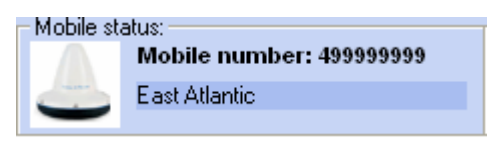

Figure 32 Example when logged in to East Atlantic

You have now logged in to the Inmarsat satellite network.

# Default LES and E-mail Service Provider for sending messages.

To set up easyMail for sending messages, the following needs to be configured.

Click Options→Set Default ISP...

| 🖗 Set Default ISP 🛛 🔀      |          |  |
|----------------------------|----------|--|
| Default ISP:<br>Telenor 04 | <b>_</b> |  |
| ОК                         | Cancel   |  |

Figure 33 Choose your Service Provider

Choose your Inmarsat Service Provider on the list.

Click 'Options→Set Default LES...'

| Pefault LES Selection |            |
|-----------------------|------------|
| [584] West Atlantic   | 004, Eik   |
| [581] East Atlantic   | 104, Eik 💌 |
| [582] Pacific Ocean   | 204, Eik 💌 |
| [583] Indian Ocean    | 304, Eik 💌 |
|                       | OK Cancel  |

Figure 34 Land Earth Station setup

Choose the Land Earth Stations of your Inmarsat Service Provider for each Ocean Region.

You are now ready to send and receive messages.

#### 5.6 Getting new versions of easyMail

easyMail is a free program and can be downloaded on the Thrane & Thrane website on the following address:

http://www.thrane.com/easymail

## 6 **T**EST OF THE SYSTEM

#### 6.1 LINK TEST

A link test (or PVT test) tests the satellite link between the transceiver and the Land Earth Station.

A link test is initiated by clicking 'Options→Link test'. The test has 3 parts: Message reception, message transmission and distress test.

After the Link test is requested, the NCS will assign a LES to perform the Link test with. This can take a short while. The transceiver will then perform three tests with a 6 minute interval.

An info will inform that the test has started and another info that the test was completed successfully or that it failed.

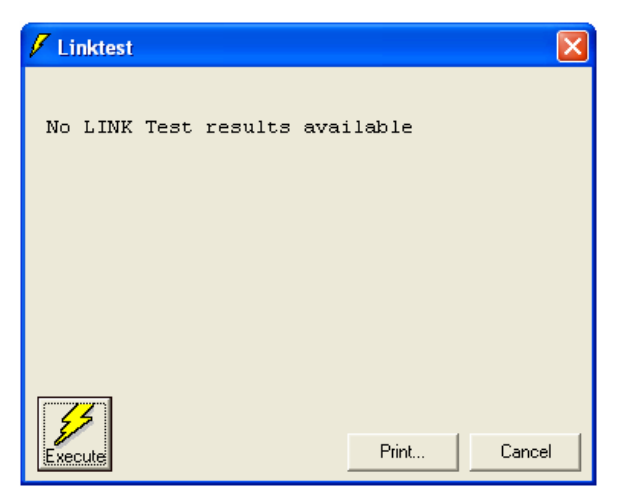

Figure 35 The link test dialog

Click 'Execute' to start the test.

#### 6.2 ALARM BOX TEST

This applies to TT-3026D only.

**IMPORTANT**: DO **NEVER** TEST THIS INSTILLATION BY SENDING AN ALERT ON-AIR. ALSO BE CAREFUL **NOT** TO SEND FALSE ALERTS DURING INSTALLATION. Any Distress Alerts coming through the Inmarsat-C network will be taken seriously by the receiving authorities.

To verify the connection to the distress alarm panel choose the 'Distress→Distress Test Mode'. The windows shown in Figure 36 will be shown while test mode is active.

| 🖻 Distress Test Mode 🛛 🔀                                                                                                    |
|----------------------------------------------------------------------------------------------------|
| DISTRESS TEST MODE                                                                                                    |
| Test mode is ON. You can press and hold Distress button to<br>activate and test it without issuing Distress Alert.<br>Cancel the test mode if a real alert needs to be sent. Cancel ? |
| Cancel Distress Test Mode                                                                                                    |

Figure 36 Distress test mode

In test mode the alarm panel can be pressed without any alerts being sent.

The recommended test procedure is this:

| Action                 | Light in the button   | Buzzer (if installed) |
|------------------------|-----------------------|-----------------------|
| Press the alert button | Flashing              | Beeping               |
| Hold the button for at | On with an off-period | Off                   |
| least 5 seconds        | every 15 seconds.     |                       |
| Press the CLEAR button | Off                   | On                    |
| (if installed)         |                       |                       |
| Release the CLEAR      | Off                   | Off                   |
| button (if installed)  |                       |                       |

If this test passes the installation is correct.

## 7 MAINTENANCE GUIDELINES

When properly installed the TT-3026D/M/S needs no maintenance.

After approximately 10 years an internal battery has to be replaced, and the transceiver must be sent for service.

#### 7.1 HANDLING PRECAUTIONS

- Do not expose the transceiver's parting line (the blue styling gasket) & connector to high-pressure water jets.
- Exposure of chemical containing alkalis may result in physical degradation of the transceiver.
- Do not expose the transceiver to acid curing silicone.
- Avoid contact with solvents.

Do not paint the transceiver. If it is absolutely necessary to paint the transceiver, ideally water-based paints or paint system based on mild solvents should be selected.

## 8 **APPENDIX A**

#### 8.1 MOUNTING STENCIL

Warning: M4 screws must be inserted maximum 5mm in the base of the transceiver.

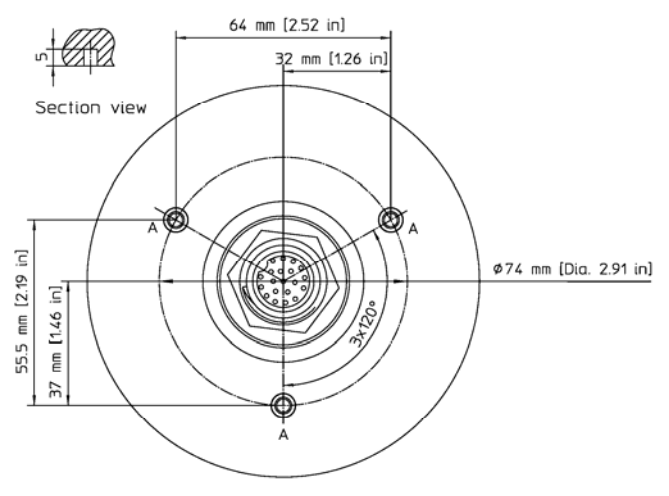

Maximum rotational force required to pull the insert out: 1,2 Nm.

Figure 37 Mounting stencil

For connector: pre drilled hole 32mm (1.26") diameter A: 3 x pre drilled holes 5mm (0.2") diameter for M4 screws.

# 9 APPENDIX B

#### 9.1 INTERCONNECTION BOX TT-3616B

This chapter contains information on the TT-3616B interconnection box which can be used to connect the TT-3026D/M/S easyTrack to peripheral equipment. Note that TT-3616D has replaced TT-3616B. TT-3616B interconnection box includes proper connectors for DTE (Data Terminal Equipment), I/O ports (remote transducers, alarm button), on/off wire and power supply. The interconnection box also includes an amplification/buffer of the RS232 signals.

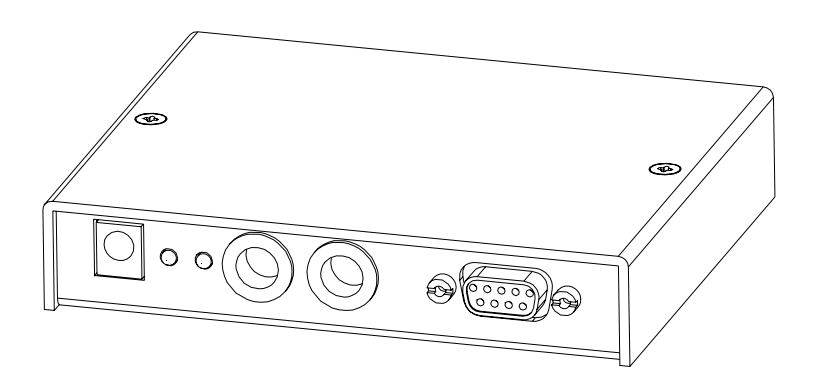

Figure 38 Interconnection box

When connecting the TT-3616B Interconnection box to a TT-3042E Inmarsat-C Distress Alarm Box, please refer to section 4.6 for wiring diagrams and installation procedures.

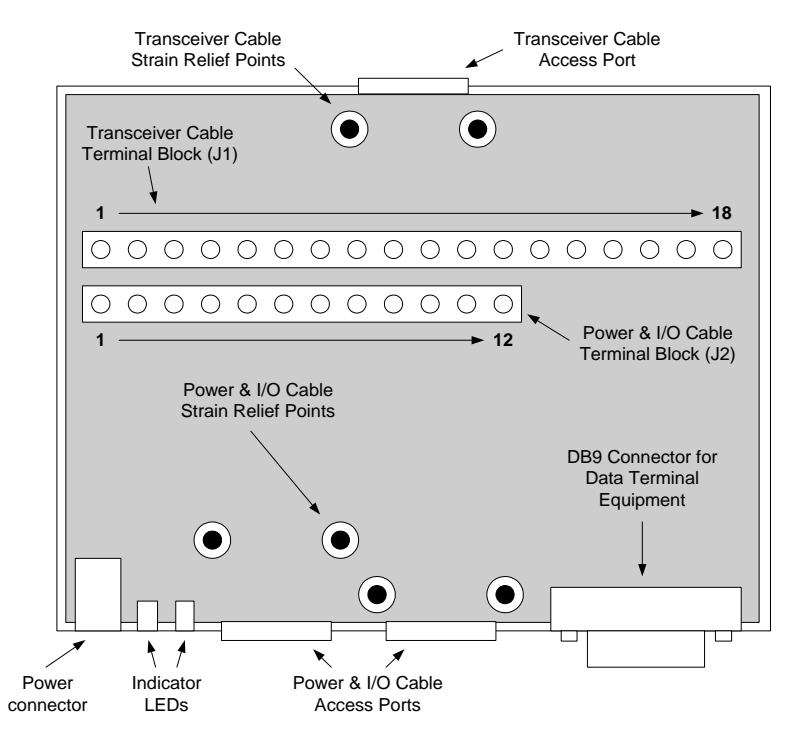

Figure 39 Interconnection Box Interior Arrangement

The J1 terminal block is labelled by wire colour. Connect the Transceiver cable as directed by these labels. The terminal numbers, colours and functions are explained in Table 5.

| Number on<br>Terminal Block Jl | Wire colour in transceiver cable | Function |
|--------------------------------|----------------------------------|----------|
| 1                              | Red                              | DC+      |
| 2                              | Red                              | DC+      |
| 3                              | Black                            | DC-      |
| 4                              | Black                            | DC-      |
| 5                              | Black/Violet                     | 3V3 out  |
| 6                              | White                            | GND      |
| 7                              | Black/Blue                       | I/O 1    |

| Number on<br>Terminal Block J1 | Wire colour in transceiver cable | Function      |
|--------------------------------|----------------------------------|---------------|
| 8                              | Grey                             | I/O 2         |
| 9                              | Black/Yellow                     | I/O 3         |
| 10                             | Black/Grey                       | I/O 4         |
| 11                             | Brown                            | I/O 5         |
| 12                             | Black/Green                      | I/O 6         |
| 13                             | Yellow                           | Remote On/Off |
| 14                             | Orange                           | GND           |
| 15                             | Blue                             | CTS           |
| 16                             | Violet                           | RTS           |
| 17                             | Green                            | RD            |
| 18                             | Black/Red                        | TD            |
| Stain relief Bracket           | Cable shield                     | GND           |

Table 9 Transceiver Cable Terminal Block

Remote On/Off is explained in section 4.2.2.

The DB9 Connector is connected to Data Terminal Equipment using a std. DB9 to DB9 Modem cable.

The J2 terminal block is labelled by pin function, as listed in Table 6.

| Number on Terminal Block J2 | Function |  |
|-----------------------------|----------|--|
| 1                           | DC+      |  |
| 2                           | DC-      |  |
| 3                           | 3V3 out  |  |
| 4                           | GND      |  |
| 5                           | I/O 1    |  |
| 6                           | I/O 2    |  |

| Number on Terminal Block J2 | Function      |
|-----------------------------|---------------|
| 7                           | I/O 3         |
| 8                           | I/O 4         |
| 9                           | I/O 5         |
| 10                          | I/O 6         |
| 11                          | Remote On/Off |
| 12                          | GND           |

Table 10 Power & I/O Cable Terminal Block

Jumper W2 enables LED 1, which indicates DC in.

# **10** Appendix C

#### 10.1 AWG TO METRIC CONVERSION CHART

| AWG<br>Number | Ø<br>[Inch] | Ø<br>[mm] | Ø<br>[mm²] | Resistance<br>[Ohm/m] |
|---------------|-------------|-----------|------------|-----------------------|
| 4/0 = 0000    | 0.460       | 11.7      | 107        | 0.000161              |
| 3/0 = 000     | 0.410       | 10.4      | 85.0       | 0.000203              |
| 2/0 = 00      | 0.365       | 9.26      | 67.4       | 0.000256              |
| 1/0 = 0       | 0.325       | 8.25      | 53.5       | 0.000323              |
| 1             | 0.289       | 7.35      | 42.4       | 0.000407              |
| 2             | 0.258       | 6.54      | 33.6       | 0.000513              |
| 3             | 0.229       | 5.83      | 26.7       | 0.000647              |
| 4             | 0.204       | 5.19      | 21.1       | 0.000815              |
| 5             | 0.182       | 4.62      | 16.8       | 0.00103               |
| 6             | 0.162       | 4.11      | 13.3       | 0.00130               |
| 7             | 0.144       | 3.66      | 10.5       | 0.00163               |
| 8             | 0.128       | 3.26      | 8.36       | 0.00206               |
| 9             | 0.114       | 2.91      | 6.63       | 0.00260               |
| AWG           | Ø           | Ø         | Ø          | Resistance            |
| Number        | [Inch]      | [mm]      | [mm²]      | [Ohm/m]               |
| 10            | 0.102       | 2.59      | 5.26       | 0.00328               |
| 11            | 0.0907      | 2.30      | 4.17       | 0.00413               |
| 12            | 0.0808      | 2.05      | 3.31       | 0.00521               |
| 13            | 0.0720      | 1.83      | 2.62       | 0.00657               |
| 14            | 0.0641      | 1.63      | 2.08       | 0.00829               |
| 15            | 0.0571      | 1.45      | 1.65       | 0.0104                |
| 16            | 0.0508      | 1.29      | 1.31       | 0.0132                |
| 17            | 0.0453      | 1.15      | 1.04       | 0.0166                |
| 18            | 0.0403      | 1.02      | 0.823      | 0.0210                |

| 19     | 0.0359  | 0.912  | 0.653   | 0.0264     |
|--------|---------|--------|---------|------------|
| AWG    | Ø       | Ø      | Ø       | Resistance |
| Number | [Inch]  | [mm]   | [mm²]   | [Ohm/m]    |
| 20     | 0.0320  | 0.812  | 0.518   | 0.0333     |
| 21     | 0.0285  | 0.723  | 0.410   | 0.0420     |
| 22     | 0.0253  | 0.644  | 0.326   | 0.0530     |
| 23     | 0.0226  | 0.573  | 0.258   | 0.0668     |
| 24     | 0.0201  | 0.511  | 0.205   | 0.0842     |
| 25     | 0.0179  | 0.455  | 0.162   | 0.106      |
| 26     | 0.0159  | 0.405  | 0.129   | 0.134      |
| 27     | 0.0142  | 0.361  | 0.102   | 0.169      |
| 28     | 0.0126  | 0.321  | 0.0810  | 0.213      |
| 29     | 0.0113  | 0.286  | 0.0642  | 0.268      |
| AWG    | Ø       | Ø      | Ø       | Resistance |
| Number | [Inch]  | [mm]   | [mm²]   | [Ohm/m]    |
| 30     | 0.0100  | 0.255  | 0.0509  | 0.339      |
| 31     | 0.00893 | 0.227  | 0.0404  | 0.427      |
| 32     | 0.00795 | 0.202  | 0.0320  | 0.538      |
| 33     | 0.00708 | 0.180  | 0.0254  | 0.679      |
| 34     | 0.00631 | 0.160  | 0.0201  | 0.856      |
| 35     | 0.00562 | 0.143  | 0.0160  | 1.08       |
| 36     | 0.00500 | 0.127  | 0.0127  | 1.36       |
| 37     | 0.00445 | 0.113  | 0.0100  | 1.72       |
| 38     | 0.00397 | 0.101  | 0.00797 | 2.16       |
| 39     | 0.00353 | 0.0897 | 0.00632 | 2.73       |
| 40     | 0.00314 | 0.0799 | 0.00501 | 3.44       |

Table 11 AWG to Metric Conversion Chart

+++